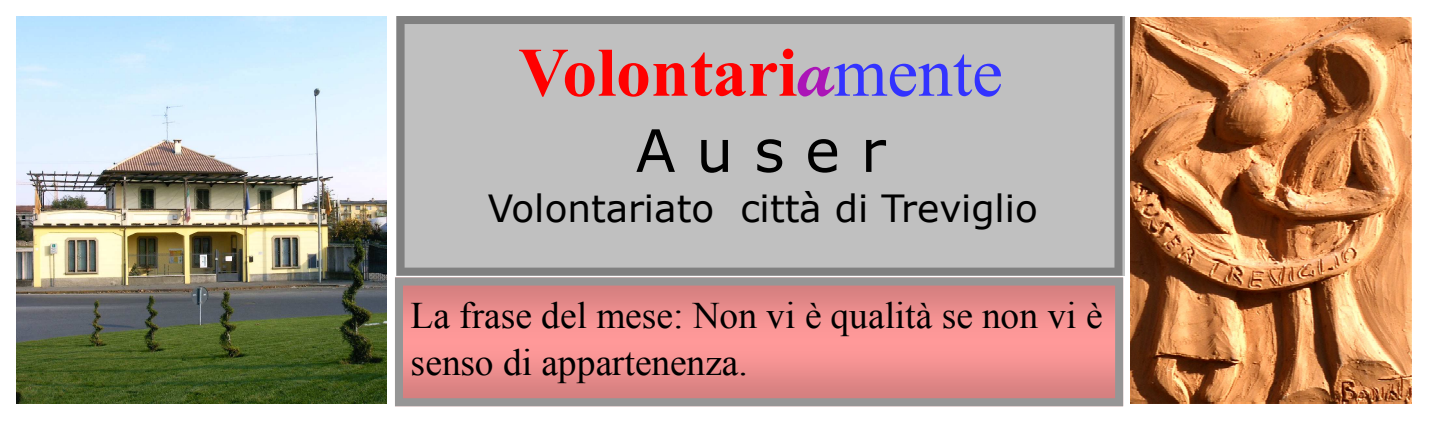

Verso l'organizzazione digitale -Auser di Treviglio si mette in rete con le strutture superiori. Oggi il sapere e l'informazione passa anche da Internet. Noi ci sentiamo giovani e proviamo a navigare.

## Auser e Internet

Informarsi con la rete: da tempo siamo abituati a questa espressione. Basta provare ed avremo con noi, sul monitor del computer di casa, le notizie, le informazioni, le curiosità che più ci interessano.

Ma come fare?

Prima regola: non aver paura di digitare sui tasti del computer,

Seconda regola: sapere cosa vogliamo trovare, quale informazioni ottenere.

Facciamo un esempio: cosa farà l'AUSER di Treviglio a settembre?, chi sono i responsabili?

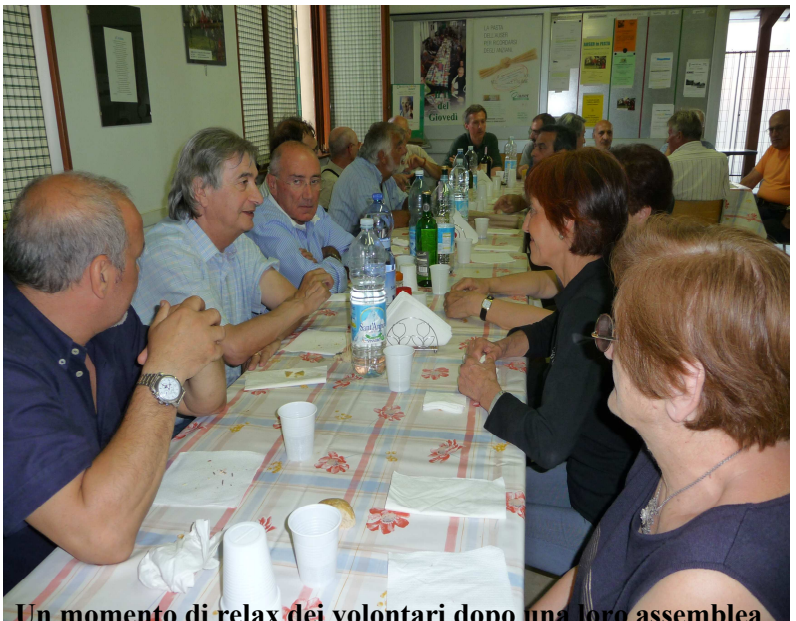

Un momento di relax dei volontari dopo una loro assemblea

No,voglio sapere chi é AUSER, quali sono i suoi intenti? No, voglio mandare un messaggio all'AUSER o contattare il Filo d'Argento.

Tutto questo é possibile ottenerlo dalla Rete, cioé da Internet.

Andiamo con ordine e vediamo cosa fare.

1) Innanzitutto dobbiamo tener presente la struttura AUSER, Associazione a livello nazionale. Pertanto a Roma si trova la Sede nazionale con un suo Sito e per accedervi é necessario, una volta aperto Explorer, Mozilla Firefox o altro programma di navigazione (Browser), digitare sulla barra degli indirizzi (addressbar) "www.auser.it" e ci si apre il sito nazionale e vi possia-

mo trovare tutte le informazioni relative alle attività, ai progetti dell'AUSER nazionale,e anche al "Chi siamo" con la Carta dei valori dell'Associazione, il suo Statuto e i suoi Bilanci per una corretta trasparenza. É' sufficiente cliccare con il tasto sinistro del mouse la voce che ci interessa.

2) Si può passare dall'home page del sito nazionale a quello regionale, ma é più rapido digitare, come visto prima, l'indirizzo "www.auser.lombardia.it

Auser Volontariato Città di Treviglio tel. nº verde 800 99 59 88 www. Auser.lombardia.it

I.go La marmora 2 tel 0363 303439 Ciclostilato in proprio - agosto 09 Nº 18 e-mail ausertreviglio@tiscali .it -

- \*. Accediamo ad un ottimo portale e sulla sinistra troviamo un elenco delle cose che vi possiamo trovare: "Chi siamo (tra cui Organizzazione, Valori, Eventi etc.), "Cosa facciamo"(Filo d'Argento, Solidarietà, Insieme divertendosi etc.) "Dove siamo" (per accedere ai siti delle Associzioni Auser Locali, ALA) "Piazza AUSER (Forum di AUSER Lombardia dove ognuno può dire la sua, partecipare alle discussioni in rete)
- Dopo aver navigato nel sito della Regione possiamo passare all'AU-SER di Bergamo e/o Treviglio. Dall'-Home page di AUSER Lombardia

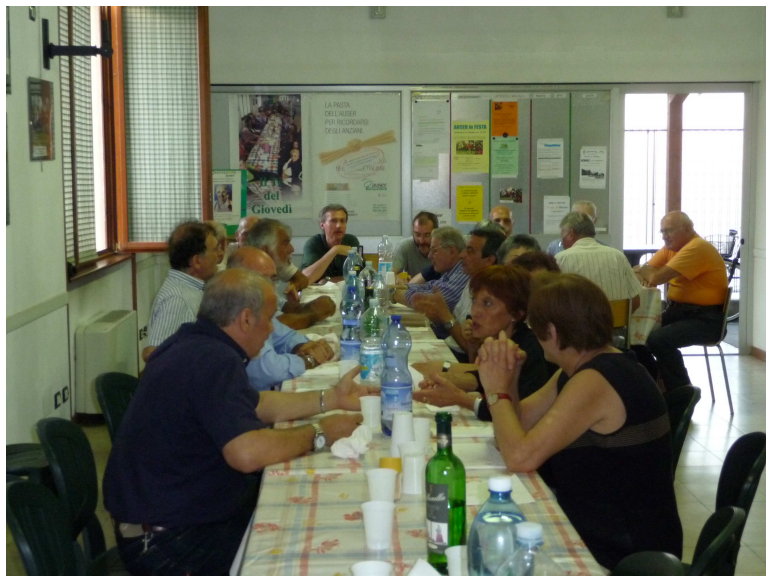

clicchiamo su "Cerca l'AUSER vicino a te" sotto il capitolo "Dove siamo". Appare sulla destra una cartina della Lombardia e sotto a questa l'elenco dei comprensori in cui é suddivisa la nostra Regione.

Sulla riga di Bergamo abbiamo due opzioni: la prima ci permette di visitare il sito di AU-SER Bergamo cliccando "vai al sito", ma se vogliamo entrare in quello di Treviglio scegliamo la seconda opzione cliccando "lista ALA", sempre sulla riga di Bergamo, e alla successiva pagina , sulla riga "AUSER Città di Treviglio" cliccare "vai al sito" e immediatamente ci appare la foto della nostra Sede in Largo La Marmora. Possiamo ora navigare nel sito della nostra Associazione (ALA) e accedere a molte informazioni utili e interessanti.

Come per il sito regionale e provinciale sulla sinistra c'é il menù a disposizione:

- "Chi siamo" ( organigramma e organizzazione dell'AUSER di Treviglio),
- "Cosa facciamo" ( i nostri giornalini mensili, le iniziative, gli album fotografici, etc.)
- "Contattaci ( tutti i nostri recapiti).

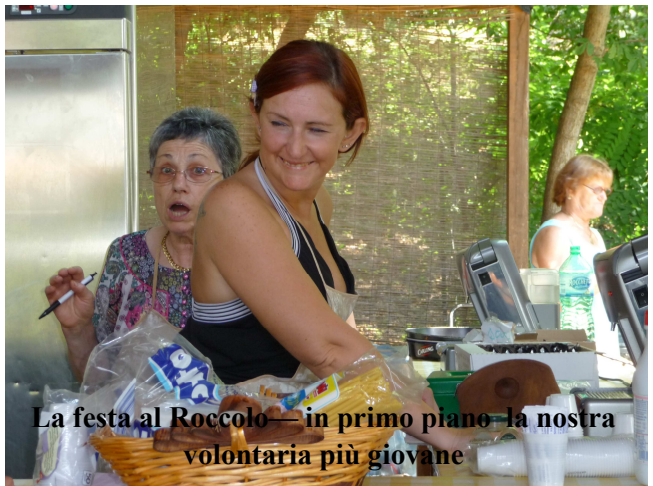

Per accedere alle singoli voci basta cliccare, sempre col tasto sinistro del mouse la voce che ci interessa .

Riassumendo, se vogliamo entrare nel sito AUSER di Treviglio basta aprire Explorer e

Digitare " www.auser.lombardia.it"

Cliccare su "cerca l'Auser più vicina a te" sotto il Capitolo" Dove siamo"

Cliccare su "lista ALA" sulla di Bergamo

Cliccare " vai al sito" sulla riga di Auser Città di Treviglio

Si tratta di digitare un indirizzo ed eseguire 3 clic.

Qualcuno potrebbe sorprendere i propri nipoti che si ritengoni i geni del computer e che i nonni siano out da queste cose arcane.

Per coloro che dovessero incontrare difficoltà, per non la perfetta chiarezza di questo scritto, vengano in Sede in Largo La Marmora e faremo insieme questa esperienza di navigazione in rete oppure ci contattino telefonicamente stando comodamente seduti davanti al proprio computer. Ma, se volete far contenti i vostri nipotini, fate leggere queste righe e navigherete con lo-ro. *Ernesto Brambati*